# 招拍业务流转系统

# 供应商用户操作手册

福建润商网络技术有限公司

2024年9月24日

# 目录

| 1. | . 本手册的适用范围           | 3 |
|----|----------------------|---|
| 2. | 系统操作说明               | 3 |
|    | 2.1. 用户注册、登录、退出及修改密码 | 3 |
|    | 2.2. 项目报名            | 5 |
|    | 2.3. 保证金缴纳凭证上传       | 6 |
|    | 2.4. 报价              | 8 |

### 1. 本手册的适用范围

本手册的读者是操作供应商功能的相关人员,通过阅读本手册,读者可以快速地掌握本系统的使用和操作方法。

使用本手册要求用户能对计算机进行简单操作,包括WINDOWS 界面的基本使用、浏览器的基本使用及中、英文输入等。

#### 2. 系统操作说明

#### 2.1. 用户注册、登录、退出及修改密码

1.1.1.注册

打开浏览器,输入网站: http://www.boyibid.com/,进入供应商注 册界面。图示如下:

| 育页     招标公告     PL 金价     拍麦专区     法規约案     服务专区     文子我们       第株式名告     64895 >>     64895 >>     64845 +>     64845 +>     64845 +>       第株式指示合目の2-1     64845 +>     64845 +>     64845 +>     64845 +>       第株式指示合目の2-1     64845 +>     64845 +>     64845 +>       第株式指示合目の2-1     64845 +>     64845 +>     64845 +>       第株式指示合目の2-1     64845 +>     64845 +>     64845 +>       第状式指示合目の2-1     64845 +>     64845 +>     64845 +>       第状式指示合目の2-1+時気合目の2-4時代指示目の2-4時代指示目の2-4時代指示目の2-4時代目示目の2-4時代目示目の2-4時 | <b>头</b> 博道                                                              | <b>?<sup>®</sup> 福建省博<br/>☆ 福建省†</b> | 益招标代理1<br>専 益 拍 卖 有 | 有限公司<br>限 公 司     |                    |              |                       |   |
|----------------------------------------------------------------------------------------------------|--------------------------------------------------------------------------|--------------------------------------|---------------------|-------------------|--------------------|--------------|-----------------------|---|
| 招标公告       正面を日かい       ● 供友森 登录         ● 横式扭桥公告1023-1       二日に日の       「日本 八方一(五月代55)」         ● 成式超桥公告1025-1       二日に日の       「日本 八方一(五月代55)」         ● 成式超桥公告1025-2       二日に日の       「日本 八方一(五月代55)」         ● 横式起桥公告1025-1       二日に日の       日本 日の         ● 横式起桥公告1025-1       二日に日の       日本 日の         ● 横式起桥公告1024-11回試用新公告1024       三日に日の       日本 日の         ● 横式起桥公告1024-11回試用が公告1024       三日日の       日本 日本 日の         ● 横式起桥公告1024-11回試用が公告1024       三日日の       日本 伊太         ● 横式起桥公告1023-1 - 中标公告       三日日の       ● 拍表弾式1025-1       三日日の         ● 横式出桥公告1023-1 - 中标公告       三日日の       ● 拍表弾式1025-1       三日日の         ● 横式出桥公告1023-1 - 中标公告       三日日の       ● 拍表弾式1025-1       三日日の         ● 横式出桥公告1025-2       三日日の       ● 相式構成目表的217       三日日の         ● 横式日标公告1025-2       三日日の       ● 相式構成目表の217       三日日の         ● 横式日标公告1025-2       三日日の       ● 倒式出表示式10表目の21       三日日の         ● 中伝公告1025-2       三日日の       ● 創工日の1015       三日日の         ● 中伝公告1025-2       三日日の       ● 一日の1015       三日日の         ● 中伝公告1025-2       三日日の       ● 一日の1015       三日日の         ● 中伝公告1025-2       三日日の       ● 一日の1015                                                                                                    | 首页                                                                       | 招标公告                                 | 网上竞价                | 拍卖专区              | 法规政策               | 服务专区         | 关于我们                  |   |
| 単構式2時公告1025-1         二日中日の           単構成的公告1025-2         二日中日の           単構成的公告1025-1         二日中日の           単構成的公告1025-1         二日中日の           単構成的公告1025-1         二日中日の           単構成的公告1025-1         二日中日の           単構成的公告1024-1         二日中日の           単構成的公告1024-1         二日日中の           単構成的公告1024-1         二日日中の           単構成的公告1024-1         二日日中の           ● 構成和の会1025-2         二日中の           ● 構成和の会1025-2         二日中の           ● 構成和の会1025-2         二日中の           ● 構成和の会1025-2         二日中の           ● 構成和の会1025-2         二日中の           ● 構成和の会1025-2         二日中の           ● 構成和の会1025-2         二日中の           ● 特公告         1月19-10412024000構建者式()主約205           ● 中の公告         9月19-1041202400構建者式()主約205                                                                                                    | 招标公告                                                                     |                                      |                     |                   | 查看更多 >>            | 供应商登录        |                       |   |
|                                                                                                    | ≥ 测试1公告                                                                  |                                      |                     |                   | 2024+10+30         | 请输入统一信用代码    |                       |   |
| ・                                                                                                    | ↘ 测试招标公告1028-:                                                           | i                                    |                     |                   | 2024-10-28         | 请输入密码        |                       |   |
| ) 構成時の空間/05-2     1000-103     1000-103     日本市中の名     日本市中の名                                                                                                    | ↘ cs标题001                                                                |                                      |                     |                   | 2024-10-28         | 验证码 验证码      | 5-1 A                 |   |
| (1)         (1)         (1)         (1)         (1)         (1)         (1)         (1)         (1)         (1)         (1)         (1)         (1)         (1)         (1)         (1)         (1)         (1)         (1)         (1)         (1)         (1)         (1)         (1)         (1)         (1)         (1)         (1)         (1)         (1)         (1)         (1)         (1)         (1)         (1)         (1)         (1)         (1)         (1)         (1)         (1)         (1)         (1)         (1)         (1)         (1)         (1)         (1)         (1)         (1)         (1)         (1)         (1)         (1)         (1)         (1)         (1)         (1)         (1)         (1)         (1)         (1)         (1)         (1)         (1)         (1)         (1)         (1)         (1)         (1)         (1)         (1)         (1)         (1)         (1)         (1)         (1)         (1)         (1)         (1)         (1)         (1)         (1)         (1)         (1)         (1)         (1)         (1)         (1)         (1)         (1)         (1)         (1)         (1)         (1)         (1)         (1) <td><ul> <li>&gt;&gt; 測试招标公告1025-3</li> <li>&gt;&gt; 测试招标公告1025-3</li> </ul></td> <td>1</td> <td></td> <td></td> <td>2024-10-25</td> <td>友登</td> <td></td> <td>/</td>                                                                                                    | <ul> <li>&gt;&gt; 測试招标公告1025-3</li> <li>&gt;&gt; 测试招标公告1025-3</li> </ul> | 1                                    |                     |                   | 2024-10-25         | 友登           |                       | / |
| 中标公告         這著要多 >>         拍皮 专区         直著要多 >>           > 湯试1         2014-0-20         >>         拍皮,粥试1025-1         2014-0-20           > 湯试路協公告1028-1-0-标公告         2014-0-20         2014-0-20         2014-0-20           > 湯试和床湯试1028-1         2014-0-20         2014-0-20         2014-0-20           > 湯试和床湯试拍夫湯试拍夫湯試拍表の927         2014-0-20         2014-0-20           > 申标公告         2014-0-21         2014-0-20         2014-0-20                                                                                                    | <ul> <li>&gt;&gt; 测试招标公告1024-:</li> </ul>                                | *<br>1測试招标公告1024测试                   | 招标公告1024            |                   | 2024-10-22         |              | 没有账号?点击注册             |   |
| > 演试1         2004-000         拍表演试1025-1         2004-000           > 演试起版公型1028-1-中原公告         2004-000         拍表演试1022         2004-000           > 演试中标公告1025-2         2004-000         承试拍表测试拍表测试拍表测试拍表的227         2004-000           > 中标公告         2004-000         第1197-103/10204000/福建航空运艇卫学校互联网信息服务项         2004-000                                                                                                    | 中标公告                                                                     |                                      | i                   | ia看更多 >> 拍卖       | 专区                 |              | 查看更多 >>               |   |
| <ul> <li>&gt; 満式相称公告1028-1-中标公告</li> <li>&gt; 抽実測试1022</li> <li>2004-10-45</li> <li>&gt; 満式由未測试拍実測试拍実測试拍実測试拍実測试拍実測式拍支0927</li> <li>2004-10-47</li> <li>&gt; 中标公告</li> <li>&gt; F1BY-LOX12024000構建設改造取出学校互联网信息服务項</li> <li>2004-10-45</li> <li>&gt; F1BY-LOX12024000構建設改造取出学校互联网信息服务項</li> </ul>                                                                                                    | ▶ 测试1                                                                    |                                      |                     | 2024-10-30 > 拍卖   | 测试1025-1           |              | 2024-10-25            |   |
| <ul> <li>&gt;&gt; 湯试拍未満试拍未満试拍未得送拍未得送自た025-2</li> <li>&gt;&gt; 申标公告</li> <li>&gt;&gt; ア新试拍未満试拍未得送自来の201</li> <li>&gt;&gt; PFST-[0x]2024060補減給以交通報业学校互联网信息服务項</li> <li>&gt;&gt;&gt; 2014-02-03</li> </ul>                                                                                                    | ▶ 测试招标公告1028-3                                                           | 1-中标公告                               |                     | 2024-10-28        | 测试1022             |              | 2024-10-22            |   |
| ▶ 中标公告 2004-07-34 ▶ FJBY-[GK]2024060福建船政交通职业学院互联网信息服务项 2004-00-30                                                                                                    | ▶ 测试中标公告1025-2                                                           | 2                                    |                     | 2024-10-25 > 测试   | 拍卖测试拍卖测试拍卖09       | 927          | 2024-09-27            |   |
|                                                                                                    | ▶ 中标公告                                                                   |                                      |                     | 2024-07-24 ► FJBY | -[GK]2024060神副建船政交 | 通职业学院互联网信息服务 | 1 <u>0</u> 2024-09-20 |   |

点击【注册】按钮,按表单信息填写材料后点击【注册】按钮,资 料提交后台管理用户进行审核,审核通过即可登录。

#### 1.1.2.登录

打开浏览器,输入网站: http://www.boyibid.com/,进入供应商登

# 录界面。图示如下:

| 「神霊」福建省                                                                                                    | 博益招标代理有<br>省博 益 拍 卖 有 | 有限公司<br>限 公 司  |                                                                       |                                                                              |            |
|----------------------------------------------------------------------------------------------------|-----------------------|----------------|-----------------------------------------------------------------------|------------------------------------------------------------------------------|------------|
| 首页 招标公告                                                                                                    | 网上竞价                  | 拍卖专区           | 法规政策                                                                  | 服务专区                                                                         | 关于我们       |
| <ul> <li>招标公告</li> <li>※ 術式1公告</li> <li>※ 術式1役称公告1028-1</li> <li>※ er标题の1</li> <li>※ er标题の1</li> </ul>                                                                                                    |                       |                | <b>查看更多 ≫</b><br>2024-10-30<br>2024-10-28<br>2024-10-28<br>2024-10-28 | <ul> <li>供应商登录</li> <li>请输入统一信用代码</li> <li>请输入密码</li> <li>勤证码 验证码</li> </ul> | The state  |
| <ul> <li>● 例 WARFY C = 102-2</li> <li>&gt;&gt; 例 WARFY C = 1025-1</li> <li>&gt;&gt; 例 WARFY C = 1024-1</li> <li>&gt;&gt;&gt; 3</li> <li>&gt;&gt;&gt; 3</li> <li>&gt;&gt;&gt; 3</li> <li>&gt;&gt;&gt; 4</li> <li>&gt;&gt;&gt; 4</li> <li>&gt;&gt; 4</li> <li>&gt;&gt; 4&lt;</li></ul> | 则试招标公告1024            |                | 2024-10-25                                                            | 登录                                                                           | 没有账号? 点击注册 |
| 中标公告                                                                                                    | 莖                     | 查看更多 >> 11     | 卖专区                                                                   |                                                                              | 查看更多 >>    |
| ▶ 测试1                                                                                                    |                       | 2024-10-30 ► 推 | 卖测试1025-1                                                             |                                                                              | 2024-10-25 |
| > 満试招标公告1028-1-中标公告                                                                                                    |                       | 2024-10-28 ► 推 | 卖测试1022                                                               | +                                                                            | 2024-10-22 |
| <ul> <li>一個成中和公告1025-2</li> <li>▶ 中标公告</li> </ul>                                                                                                    |                       | 2024-07-24 > F | 100/日共初の4月天初の(日子<br>18Y-[GK]2024060福建船司<br>18Y [CV]2024060福建船司        | 80927<br>改交通职业学院互联网信息服务项                                                     | 2024-09-27 |

输入"统一信用代码"、"密码"以及"验证码"后点击【登录】 按钮,登录系统。

#### 1.1.3. 退出

登录账号后,若用户想安全退出或是切换其他用户账号,点击【退出登录】按钮,将会自动退出到登录界面。图示如下:

| 、<br>博会<br>Soft Tarkes Ages                                                                                                    | <sup>。</sup> 福建省博益招标代3<br>福建省博益拍卖         | 理有限公司<br>有 限 公 司          |                                                                                            |                                                                                                    |                                |  |
|----------------------------------------------------------------------------------------------------|-------------------------------------------|---------------------------|--------------------------------------------------------------------------------------------|----------------------------------------------------------------------------------------------------|--------------------------------|--|
| 首页                                                                                                    | 招标公告 网上竞价                                 | 拍卖专区                      | 法规政策                                                                                       | 服务专区                                                                                                    | 关于我们                           |  |
| <ul> <li>招标公告</li> <li>単 領域12告</li> <li>単 領域14杯公告 1028-1</li> <li>二 合称题の1</li> <li>二 領域12杯公告 1025-2</li> <li>二 領域12杯公告 1025-1</li> <li>二 領域12杯公告 1025-1</li> <li>二 領域12杯公告 1025-1</li> </ul> | N. 1994 1994 1994 1994 1994 1994 1994 199 |                           | 立会更多 ≫<br>2024-10-30<br>2024-10-30<br>2024-10-30<br>2024-10-35<br>2024-10-35<br>2024-10-25 | <ul> <li>福建前商网络技术有</li> <li>新建前商网络技术有</li> <li>(1)</li> <li>(1)</li>     &lt;</ul> |                                |  |
| 中标公告                                                                                                    |                                           | 查看更多 》 拍 道                | 失专区                                                                                        |                                                                                                    | 查看更多 >>                        |  |
| ≻ 测试1                                                                                                    |                                           | 2024-10-30 > 拍詞           | 专测试1025-1                                                                                  |                                                                                                    | 2024-10-25                     |  |
| ≻ 测试招标公告1028-1-                                                                                                    | 中标公告                                      | 2024-10-28 > 拍打           | 专测试1022                                                                                    |                                                                                                    | 2024-10-22                     |  |
| ▶ 濁试中标公告1025-2                                                                                                    |                                           | 2024-10-25 > 渊            | 式拍卖测试拍卖测试拍卖09                                                                              | 927                                                                                                    | 2024-09-27                     |  |
| ▶ 中标公告                                                                                                    |                                           | 2024-07-24 ≻ FJE<br>≻ FJE | Y-[GK]2024060福建船政交<br>Y-[GK]2024060福建船政交                                                   | "通职业学院互联网信息服务"<br>"通职业学院互联网信网信息」                                                                                                    | 項 2024-09-20<br>服务项 2024-09-20 |  |

## 1.1.4. 修改密码

登录账号后,若用户需修改账号的密码,点击【修改密码】进入修 改密码界面。图示如下:

| 子博盘<br>Soft Final Agen                                                                                                    | <sup>®</sup> 福建省博<br>福建省博 | 益招标代理4<br>算益拍卖有 | 与限公司<br>限 公 司 |                                                                                       |                                        |                |               |
|----------------------------------------------------------------------------------------------------|---------------------------|-----------------|---------------|---------------------------------------------------------------------------------------|----------------------------------------|----------------|---------------|
| 首页                                                                                                    | 招标公告                      | 网上竞价            | 拍卖专           | 区 法规政策                                                                                | 策 服务                                   | 专区             | 关于我们          |
| 招标公告<br>》 微试1公告<br>》 微试26份公告1028-1<br>》 含标题の1<br>》 微试26份公告1025-2<br>》 微试26份公告1025-2<br>》 微试26份公告1025-1<br>》 微试26份公告1025-1 | <b>3</b> 试招标公告1024阕试招     | 桥公告1024         |               | <u> 並る更多</u> >><br>2004-10-30<br>2004-10-35<br>2004-10-35<br>2004-10-35<br>2004-10-35 | <ul> <li>福建前前</li> <li>新台湾市</li> </ul> | 网络技术有限<br>使改密码 |               |
| 中标公告                                                                                                    |                           | i               | 查看更多 >>       | 拍卖专区                                                                                  |                                        |                | 查看更多 >>       |
| ≻ 測试1                                                                                                    |                           |                 | 2024-10-30    | ▶ 拍卖测试1025-1                                                                          |                                        |                | 2024-10-25    |
| ▶ 测试招标公告1028-1-                                                                                                    | 中标公告                      |                 | 2024-10-28    | ▶ 拍卖测试1022                                                                            |                                        |                | 2024-10-22    |
| ▶ 測试中标公告1025-2                                                                                                    |                           |                 | 2024-10-25    | > 测试拍卖测试拍卖测试                                                                          | 【拍卖0927                                |                | 2024-09-27    |
| ▶ 中标公告                                                                                                    |                           |                 | 2024-07-24    | ▶ FJBY-[GK]2024060神副建                                                                 | 1船政交通职业学院互                             | 联网信息服务项        | 2024-09-20    |
|                                                                                                    |                           |                 |               | ▶ FJBY-[GK]2024060神副建                                                                 | 儲政交通职业学院互                              | 联网信网信息服        | 务项 2024-09-20 |

输入旧密码、新密码并进行二次确认后,点击【确定】按钮,修改 密码完成。图示如下:

| 头博盘<br>Boyt Taireat Again | <sup>8</sup> 福建省博益<br>福建省博士 | 招标代理有 <b>阿</b><br>益 拍 卖 有 限                                                                                                    | 艮公司<br>! 公 司 |      |      |      |  |
|---------------------------|-----------------------------|----------------------------------------------------------------------------------------------------|--------------|------|------|------|--|
| 首页                        | 招标公告                        | 网上竞价                                                                                                    | 拍卖专区         | 法规政策 | 服务专区 | 关于我们 |  |
|                           | 田密码 ★<br>新密码 ★<br>确认密码      | <ul> <li>请输入用部码</li> <li>请输入新部码</li> <li>* 请再次输入新</li> <li></li> <li></li></ul> | 部            |      |      |      |  |
|                           |                             |                                                                                                    |              |      |      |      |  |

#### 2.2. 项目报名

在项目列表中点击需报名的项目,查看详情,在详情页中点击【前 往报名】,进去报名材料提交页面,图示如下:

| <del>为</del> 博                          | <mark>え<sup>®</sup>福建省博<br/></mark> | 益招标代理 <b>有</b><br>尊 益 拍 卖 有    | 可限公司<br>限 公 司                |      |      |      |
|-----------------------------------------|-------------------------------------|--------------------------------|------------------------------|------|------|------|
| 首页                                      | 招标公告                                | 网上竞价                           | 拍卖专区                         | 法规政策 | 服务专区 | 关于我们 |
| 当前位置。  网上竞价                             | > 网上竞价公告                            |                                |                              |      |      |      |
|                                         |                                     | 测                              | 试竞价公告1025<br>发布时间:2024-10-25 | -1   |      |      |
| 项目编码: JJ-20241                          | 024-1                               |                                |                              |      |      |      |
| <b>报名时间: 2024-10-</b><br>意价时间: 2024-10- | 20 00:00:00-2024-1                  | )-26 00:00:00<br>)-31 00:00:00 |                              |      |      |      |
| Jul 1971                                |                                     | /                              |                              |      |      |      |
|                                         | /                                   |                                |                              |      |      |      |
| 福建船政交通职业学前往报名                           | 院互联网信息服务标书                          | - 副本 - 副本.docx 〔               | 下载                           |      |      |      |
| 测试竟价公告1025-1                            |                                     |                                |                              |      |      |      |

按需选择文件上传后,点击【确定】按钮,提交材料完成,等待后 台管理用户进行审核,审核通过即可进行保证金缴纳凭证上传。图示如 下:

| <ul> <li>首页 招标公告 网上宽价 拍卖专区 法规政策 服务专区</li> <li>* 报名材料: + 添加文件</li> </ul> | 关于我们 |
|-------------------------------------------------------------------------|------|
| * 报名材料: <b>+ 添加文件</b>                                                   |      |
| * 报名材料: + 海加又件                                                          |      |
|                                                                         |      |
|                                                                         |      |
|                                                                         |      |
|                                                                         |      |
|                                                                         |      |
| 确定                                                                      | 取消   |

## 2.3. 保证金缴纳凭证上传

在供应商中心中,选择【我的参与项目】,进入参与的项目列表中, 图示如下:

| 为博鳌                                                          | <sup>®</sup> 福建省博<br>福建省博 | 益招标代理有<br>尊益 拍 卖 有 | 限公司<br>限公司 |                                                                                                    |                                                                                                    |         |                    |
|--------------------------------------------------------------|---------------------------|--------------------|------------|----------------------------------------------------------------------------------------------------|----------------------------------------------------------------------------------------------------|---------|--------------------|
| 首页                                                           | 招标公告                      | 网上竞价               | 拍卖专        | 区 法规政策                                                                                                   | 服务专                                                                                                    | 赵       | 关于我们               |
| <ul> <li>         投稿会告         <ul> <li></li></ul></li></ul> | <b>肖忒招标公告1024</b> 粤武招     | 3桥公告1024           |            | <u>宣著更多 &gt;&gt;</u><br>2024-10-32<br>2024-10-33<br>2024-10-33<br>2024-10-35<br>2024-10-35<br>2024-10-35 | <ul> <li>福建消商内</li> <li>1</li> <li>1<!--</td--><td></td><td><b>这公司</b><br/>通出登录</td></li></ul> |         | <b>这公司</b><br>通出登录 |
| 中标公告                                                         |                           | 查                  | 看更多 >>     | 拍卖专区                                                                                                    |                                                                                                    |         | 查看更多 >>            |
| ≻ 测试1                                                        |                           |                    | 2024-10-30 | 拍卖测试1025-1                                                                                               |                                                                                                    |         | 2024-10-25         |
| ≻ 测试招标公告1028-1-                                              | 中标公告                      |                    | 2024-10-28 | 拍卖测试1022                                                                                                 |                                                                                                    |         | 2024-10-22         |
| ▶ 测试中标公告1025-2                                               |                           |                    | 2024-10-25 | 测试拍卖测试拍卖测试拍                                                                                              | 自卖0927                                                                                                    |         | 2024-09-27         |
| ▶ 中标公告                                                       |                           |                    | 2024-07-24 | FJBY-[GK]2024060福建发                                                                                      | 品政交通职业学院互联                                                                                                    | 关网信息服务项 | 2024-09-20         |

选择需上传保证金缴纳凭证的项目,点击【保证金缴纳】,进入回 执单上传页面,图示如下:

| <del>,<br/>Boy Tarkes Agen</del> | <sup>®</sup> 福建省博<br>福建省† | 益招标代理<br>尊益 拍 卖 有 | 有限公司<br>「限 公 司 |         |      |       |      |
|----------------------------------|---------------------------|-------------------|----------------|---------|------|-------|------|
| 首页                               | 招标公告                      | 网上竞价              | 拍卖专区           | 法规政策    | JIK  | 务专区   | 关于我们 |
| 当前位置。供应商中心 >                     | 我参与的项目                    |                   |                |         |      |       |      |
| ID 项目名称                          | 项目编号                      | 采购人               | 报名审核状态         | 保证金审核状态 |      | 操作    |      |
| 8 测试询价公告1022…                    | 1008611                   |                   | 审核通过           | 审核通过    | 报名材料 | 保证金缴纳 | 项目报价 |
| 11 测试询价公告1025-                   | 1 xj-1025-1               |                   | 审核通过           | 审核通过    | 报名材料 | 保证金缴纳 | 项目报价 |
| 13 测试询价公告1028-                   | 1 xj-1028-1               |                   | 审核通过           | 审核不通过   | 损名材料 | 保证金缴纳 | 项目报价 |
| 14 测试竟价公告1028-                   | 1 jj-1028-1               |                   | 审核通过           | 审核通过    | 报名材料 | 保证金缴纳 | 项目报价 |
|                                  |                           |                   |                |         |      |       |      |
|                                  |                           |                   |                |         |      |       |      |

按需选择文件上传后,点击【确定】按钮,提交材料完成,等待后 台管理用户进行审核,审核通过即可在报价时间内进行报价。图示如下:

| 查看<br>首页 招标                                                         |                               | ×          | 关于我们 |
|---------------------------------------------------------------------|-------------------------------|------------|------|
| 当前位置。 供应商中心 > 我参与!                                                  | 鐵费回执单 * 我的收藏,png 下載<br>+ 添加文件 |            |      |
| ID         項目名称         項           8         测试询价公告1022…         3 | 其他材料                          | 操作         | 项目报价 |
| 11 测试询价公告1025-1 x.<br>13 测试询价公告1028-1 x.                            | 确定取消                          | 保证金缴纳保证金缴纳 | 项目报价 |
| 14 朔试竞价公告1028-1 j.                                                  |                               | 保证金缴纳      | 项目报价 |

备注:保证金缴纳凭证必须是报名材料审核通过后才可上传。

2.4. 报价

在参与的项目列表中,选择需报价的项目,点击【项目报价】,进入项目报价页面,图示如下:

| 为博盘<br>Sortifiances Agant  | <sup>8</sup> 福建省博<br>福建省博 | 益招标代理 <sup>;</sup><br>尊益 拍 卖 有 | 有限公司<br>「限 公 司 |         |      |            |      |   |
|----------------------------|---------------------------|--------------------------------|----------------|---------|------|------------|------|---|
| 首页                         | 招标公告                      | 网上竞价                           | 拍卖专区           | 法规政策    | 服务   | <b>等专区</b> | 关于我们 |   |
| 当前位置。 供应商中心 > :<br>ID 项目名称 | 我参与的项目<br>项目编号            | 采购人                            | 报名审核状态         | 保证金审核状态 |      | 操作         |      |   |
| 8 测试询价公告1022…              | 1008611                   |                                | 审核通过           | 审核通过    | 报名材料 | 保证金缴纳      | 项目报价 |   |
| 11 测试询价公告1025-1            | xj-1025-1                 |                                | 审核通过           | 审核通过    | 报名材料 | 保证金缴纳      | 项目报价 | - |
| 13 测试询价公告1028-1            | xj-1028-1                 |                                | 审核通过           | 审核不通过   | 报名材料 | 保证金缴纳      | 项目报价 |   |
| 14 测试章价公告1028-1            | 11-1028-1                 |                                | 审核通过           | 审核通过    | 报名材料 | 保证余缴纳      | 项目报价 | - |

|   | ~ 博        | ⊁ <sup>®</sup> 福建省博<br>╨ 福建省博 | 益招标代理 <b>律</b><br>質 益 拍 卖 有 | <b>「限公司</b><br>限 公司 |      |        |                     |
|---|------------|-------------------------------|-----------------------------|---------------------|------|--------|---------------------|
| - | 首页         | 招标公告                          | 网上竞价                        | 拍卖专区                | 法规政策 | 服务专区   | 关于我们                |
|   | 当前位置,供应商中心 | > > 我参与的项目 > 项F               | 目报价                         |                     |      |        |                     |
|   | 测试竞价公告10   | 028-1                         |                             |                     |      |        |                     |
|   | + 新增报价     | 注意,竟价结果取                      | 最后一次报价                      |                     |      |        |                     |
|   |            | 合同包号                          |                             | 单价(元)               | 数量   | 总价(元)  | 报价时间                |
|   |            | jj20241028-1                  |                             | 888.00              | ī    | 888.00 | 2024-10-28 16:05:02 |
|   |            | jj20241028-1                  |                             | 665.00              | 1    | 665.00 | 2024-10-28 16:23:58 |
|   |            | jj20241028-1                  |                             | 450.00              | 1    | 450.00 | 2024-10-28 17:27:37 |
|   |            | jj20241028-1                  |                             | 233.00              | 1    | 233.00 | 2024-10-28 17:31:43 |
|   |            |                               |                             |                     |      |        |                     |
|   |            |                               |                             |                     |      |        |                     |

点击【新增报价】, 按需填写报价信息后点击【确定】按钮, 报价

完成。

| 首页            | 合同包号*                 | jj20241028-1 |             | •         | ¢K.  | 关于我们                |  |
|---------------|-----------------------|--------------|-------------|-----------|------|---------------------|--|
| 当前位置。 供应商中心 > | 单价(元) *<br>我参与(       |              | 不得高于        | F60007ī;  |      |                     |  |
| 测试竞价公告1028    | 总价(元) *<br>-1         |              | 注意: 梦<br>报价 | 動价结果取最后一次 |      |                     |  |
| + 新增报价        | 数章 *<br>注意:<br>报价材料 * | + 添加文件       |             |           |      |                     |  |
|               | 合同                    |              |             |           | (元)  | 报价时间                |  |
|               | jj202                 |              |             |           | 00   | 2024-10-28 16:05:02 |  |
|               | jj202                 | 确定           | 取消          |           | 00   | 2024-10-28 16:23:58 |  |
|               | 33202                 |              |             |           | 00   | 2024-10-28 17:27:37 |  |
|               | jj20201020-1          | - ba         | 55.00 L     | 400       | . 00 | 2024-10-28 17:31:43 |  |
|               |                       |              |             |           |      |                     |  |
|               |                       |              |             |           |      |                     |  |
|               |                       |              |             |           |      |                     |  |